# II Planning Tool TEABWA<sup>™</sup> in Excel

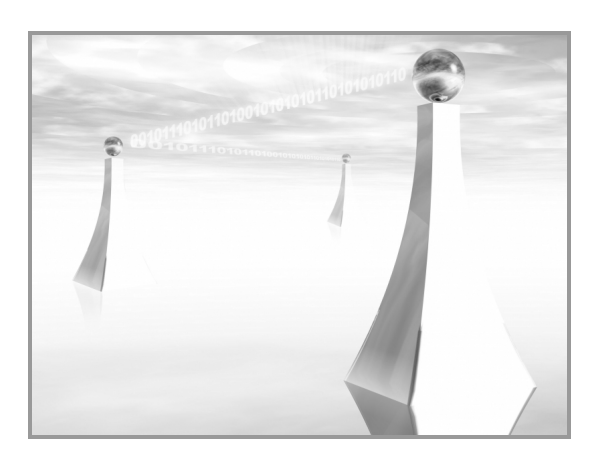

WiTech • www.witech.it

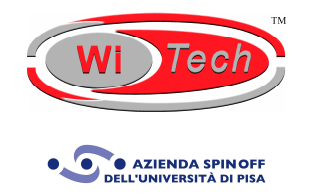

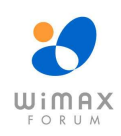

- 2 -

## SOMMARIO

Il **Planning Tool TEABWA<sup>™</sup> in Excel** è un valido strumento per chi vuole esplorare il mondo delle applicazioni Broadband Wireless Access (BWA). Tale tool si basa sull'omonimo **Modello Ingegneristico TEABWA<sup>™</sup>** di proprietà intellettuale della WiTech. Come indica lo stesso acronimo **TEABWA<sup>™</sup>** derivato dall'espressione "**Technical and Economic Analysis for Broadband Wireless Access**", tale tool consente di realizzare congiuntamente un'analisi sia tecnica sia economica delle infrastrutture BWA in una modalità d'accesso fissa, nomade, portatile e mobile. Esso, quindi, può essere applicato ad una molteplicità di tecnologie, quali le tecnologie 802.11x, le tecnologie WiMAX (sia 802.16-2004 WiMAX sia 802.16e WiMAX), le tecnologie WLL, le tecnologie proprietarie, il WCDMA – FDD/TDD, il TD-SCDMA e il EV-DO.

L'analisi tecnica consente di definire il layout di cella, mediante i modelli di path loss, e di **dimensionare l'infrastruttura di rete**, attraverso la pianificazione della copertura, della frequenza e della capacità, al fine di coprire l'area geografica scelta e servire gli utenti in essa locati.

In base ai risultati dell'analisi tecnica, al portfolio di servizi offerti e alle voci di costo introdotte dall'operatore, l'analisi economica stima i **Capital Expenditure** (CAPEX), gli **Operational Expenditure** (OPEX) e i **Revenues** al fine di valutare correttamente le opportunità di business che la tecnologia in esame offre, considerando alcuni indicatori finanziari, quali il **Net Present Value** (NPV) e il **Payback Period** (PBP).

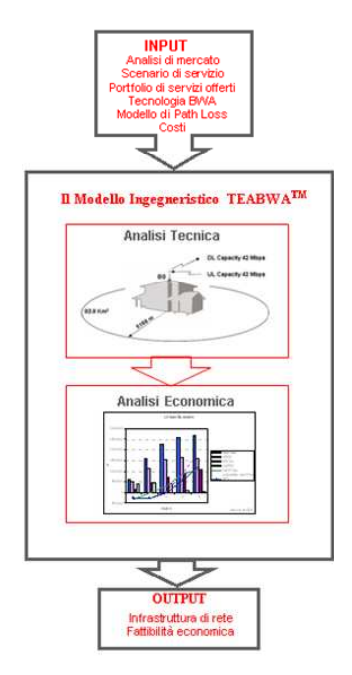

Figura 1 – II Modello Ingegneristico TEABWA<sup>™</sup>

Copyright © 2006 - WiTech

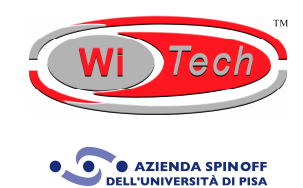

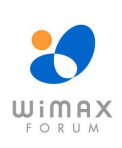

-3-

# STEP OPERATIVI PER REALIZZARE L'ANALISI

|      | Technical and Economic Analysis for Broadband Wireless Access                                                                                                    |
|------|----------------------------------------------------------------------------------------------------|
|      | STEP 1 - Market Data Sheet                                                                                                    |
|      | Riempire il foglio Market Data con le informazioni relative ai dati di marketing (area geografica che si vuole<br>servire, denstà di popolazione, distribuzione della popolazione tra le varie classi d'utenza), al portfolio di<br>servizi offerti ad ogni classe d'utenza (PIR e Overbooking Factor in up link e in down link) e alle fonti di ricavo<br>per ogni tipologia di servizio e classe d'utenza (ARPU, tassa d'attivazione del servizio e tassa per il nolo<br>mensile del dispositivo SU)               |
|      | Market Data Sheet                                                                                                    |
|      | STEP 2 - Technical Data Sheet                                                                                                    |
|      | Riempire il foglio <i>Technical Data</i> con le informazioni relative alla tecnologia in esame (banda frequenziale,<br>ampiezza dei canale a radio frequenza, formato del duplexing), alla configurazione della Base Station<br>(poterza al connettore d'anterna, guadagno d'anterna, perdite in trasmissione, numero di settori logici), alla<br>configurazione della Subscriber Unit (guadagno d'anterna, perdite in ncezione) e al modello di path loss<br>(scetta del modello di path loss e relativi parametri) |
|      | Technical Data Sheet                                                                                                    |
|      | STEP 3 - Economic Data Sheet                                                                                                    |
|      | Riempire il foglio Economic Data con le informazioni relative alla Roll-out Function, alla Market Penetration<br>Function, al CAPEX e OPEX della Base Station, al CAPEX e OPEX della Subscribe Unit, al CAPEX e OPEX<br>del Service Center, ai costi di Marketing & Sales, ai costi di General & Administrative e ai costi della licenza<br>dello spettro.                                                                                                    |
|      | Economic Data Sheet                                                                                                    |
|      | Visualizzazione dei Risultati                                                                                                    |
|      | Una volta completati i precedenti fogli è possibile visualizzare i risultati dell'analisi tecnico-economica sia in un<br>formato tabellare nel foglio Summary of Results sia in un formato grafico nel foglio Graphics                                                                                                    |
|      | Summary of Results Sheet                                                                                                    |
|      | Graphics Sheet                                                                                                    |
|      |                                                                                                    |
|      | DATI DI INGRESSO                                                                                                    |
|      | DATI DI USCITA O CHECK                                                                                                    |
|      | COLLEGAMENTO AL FOGLIO Road Map                                                                                                    |
|      | Copyright @ 2006 - WiTech. Tutti i diritti sono riservati a norma di legge e a norma delle convezioni<br>internazionali. Nessuna parte di questo tool può essere copiata, modificata o ridistribuita senza<br>l'autorizzazione scritta di WiTech.                                                                                                    |
|      | Wi Tech                                                                                                    |
|      |                                                                                                    |
| Vire | eless Technology                                                                                                    |

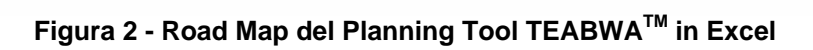

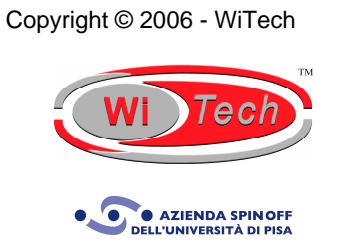

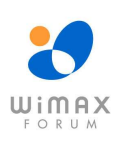

- 4 -

Come si evince dalla Road Map del Planning Tool TEABWA<sup>™</sup> in Excel riportata nella Figura 2, esso consta di tre step operativi.

Il primo step operativo consiste nel compilare *Market Data Sheet* con le informazioni relative ai dati di marketing, al portfolio di servizi offerti ad ogni classe d'utenza e le fonti di ricavo per ogni tipologia di servizio e classe d'utenza. Nella Figura 3 è riportata, come esempio, l'interfaccia utente relativa alla sezione "Servizi".

| Servizi                                                           |                                                                                                    |                    |       |       |
|-------------------------------------------------------------------|----------------------------------------------------------------------------------------------------|--------------------|-------|-------|
| Parametro                                                         | Definizione                                                                                               | Internet<br>Access | VolP  | Video |
| Utenti residenziali                                               |                                                                                                    |                    |       |       |
| Intensità di utilizzo del canale nel caso di tariffa flat         |                                                                                                    |                    |       |       |
| Intensità di utilizzo del canale nel caso di tariffa a<br>consumo |                                                                                                    |                    |       |       |
| Peak Information Rate in Down Link in Mbps                        | Massimo data rate che un utente residenziale può<br>sperimentare in Down Link durante un'ora non di picco |                    |       |       |
| Overbooking Factor in Down Link                                   | Numero massimo di utenti residenziali che possono<br>condividere il PIR in Down Link                      |                    |       |       |
| Committed Information Rate in Down Link in Mbps                   | Minimo data rate che un utente residenziale può<br>sperimentare in Down Link durante un'ora non di picco  | 0.000              | 0.000 | 0.000 |
| Peak Information Rate in Up Link in Mbps                          | Massimo data rate che un utente residenziale può<br>sperimentare in Up Link durante un'ora non di picco   |                    |       |       |
| Overbooking Factor in Up Link                                     | Numero massimo di utenti residenziali che possono<br>condividere il PIR in Up Link                        |                    |       |       |
| Committed Information Rate in Up Link in Mbps                     | Minimo data rate che un utente residenziale può<br>sperimentare in Up Link durante un'ora non di picco    | 0.000              | 0.000 | 0.000 |
| SME                                                               |                                                                                                    |                    |       |       |
| Intensità di utilizzo del canale nel caso di tariffa flat         |                                                                                                    |                    |       |       |
| Intensità di utilizzo del canale nel caso di tariffa a<br>consumo |                                                                                                    |                    |       |       |
| Peak Information Rate in Down Link in Mbps                        | Massimo data rate che un utente SME può<br>sperimentare in Down Link durante un'ora non di picco          |                    |       |       |
| Overbooking Factor in Down Link                                   | Numero massimo di utenti SME che possono<br>condividere il PIR in Down Link                               |                    |       |       |
| Committed Information Rate in Down Link in Mbps                   | Minimo data rate che un utente SME può sperimentare<br>in Down Link durante un'ora non di picco           | 0.000              | 0.000 | 0.000 |
| Peak Information Rate in Up Link in Mbps                          | Massimo data rate che un utente SME può<br>sperimentare in Up Link durante un'ora non di picco            |                    |       |       |
| Overbooking Factor in Up Link                                     | Numero massimo di utenti SME che possono<br>condividere il PIR in Up Link                                 |                    |       |       |
| Committed Information Rate in Up Link in Mbps                     | Minimo data rate che un utente SME può sperimentare<br>in Up Link durante un'ora non di picco             | 0.000              | 0.000 | 0.000 |
| Business                                                          |                                                                                                    |                    |       |       |
| Intensità di utilizzo del canale nel caso di tariffa flat         |                                                                                                    |                    |       |       |
| Intensità di utilizzo del canale nel caso di tariffa a<br>consumo |                                                                                                    |                    |       |       |
| Peak Information Rate in Down Link in Mbps                        | Massimo data rate che un utente Business può<br>sperimentare in Down Link durante un'ora non di picco     |                    |       |       |
| Overbooking Factor in Down Link                                   | Numero massimo di utenti Business che possono<br>condividere il PIR in Down Link                          |                    |       |       |
| Committed Information Rate in Down Link in Mbps                   | Minimo data rate che un utente Business può<br>sperimentare in Down Link durante un'ora non di picco      | 0.000              | 0.000 | 0.000 |
| Peak Information Rate in Up Link in Mbps                          | Massimo data rate che un utente Business può<br>sperimentare in Up Link durante un'ora non di picco       |                    |       |       |
| Overbooking Factor in Up Link                                     | Numero massimo di utenti Business che possono<br>condividere il PIR in Up Link                            |                    |       |       |
| Committed Information Rate in Up Link in Mbps                     | Minimo data rate che un utente Business può<br>sperimentare in Up Link durante un'ora non di picco        | 0.000              | 0.000 | 0.000 |

Figura 3 - Interfaccia utente relativa alla sezione "Servizi"

Il secondo step operativo consiste nel compilare il *Technical Data Sheet* con le informazioni relative alla tecnologia scelta, alla configurazione della Base Station e della Subscriber Unit, al modello di Path Loss selezionato tra i sei possibili (Free Space Propagation Model, Log-distance Path Loss Model, Log-Normal Shadowing Model, Cost 231 Hata Model, SUI Model, ECC-33 Model). Nella Figura 4 è riportata, come esempio, l'interfaccia utente relativa alla sezione "Configurazione della Base Station".

Copyright © 2006 - WiTech

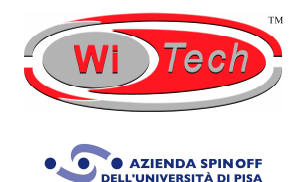

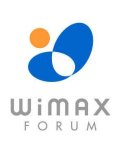

#### - 5 -

| Configurazione della Base Station         |                                                                                               |                   |                      |                     |                   |
|-------------------------------------------|-----------------------------------------------------------------------------------------------|-------------------|----------------------|---------------------|-------------------|
| Parametro                                 | Definizione                                                                                   | Urban<br>Scenario | Suburban<br>Scenario | Exurban<br>Scenario | Rural<br>Scenario |
| Potenza al connettore d'antenna in<br>dBm | Potenza al connettore d'antenna della Base<br>Station                                         |                   |                      |                     |                   |
| Guadagno d'antenna in dBi                 | Massimo guadagno d'antenna della Base Station                                                 |                   |                      |                     |                   |
| Perdite in trasmissione in dB             | Perdite dovute ai componenti tra il trasmettitore e<br>l'antenna trasmittente                 |                   |                      |                     |                   |
| EIRP in dBm                               | Equivalent Isotropic Radiated Power                                                           | 0.00              | 0.00                 | 0.00                | 0.00              |
| Numero di settori                         | Numero di settori logici per BS                                                               |                   |                      |                     |                   |
| Fattore di riuso della frequenza          | Quante volte lo stesso canale frequenziale viene<br>riutilizzato all'interno di una stessa BS |                   |                      |                     |                   |

Figura 4 - Interfaccia utente relativa alla sezione "Configurazione della Base Station"

Il terzo step operativo consiste nel compilare il *Economic Data Sheet* con le informazioni relative alle voci di costo che concorrono al calcolo dei CAPEX e degli OPEX Totali, quali i costi della Base Station, della Subscriber Unit, del Service Center, della Licenza dello Spettro, di Marketing and Sales, di General and Administrative. Vanno, inoltre, definite la Roll-out Function e la Market Penetration Function: la prima indica quanti mesi sono necessari affinché tutte le Base Station siano installate mentre la seconda indica quanti mesi sono necessari ad acquisire tutti i potenziali utenti. Nella Figura 5 è riportata, come esempio, l'interfaccia utente relativa alla sezione "Costi della Subscriber Unit".

| Costi della Subscriber Unit                                 |                                                                                                  |        |         |  |  |
|-------------------------------------------------------------|--------------------------------------------------------------------------------------------------|--------|---------|--|--|
| Parametro                                                   | Definizione                                                                                      | Indoor | Outdoor |  |  |
| CAPEX                                                       |                                                                                                  |        |         |  |  |
| Dispositivo SU                                              | Costo del dispositivo SU                                                                         |        |         |  |  |
| Riduzione percentuale annua del costo del dispositivo<br>SU | Riduzione percentuale annua del costo del<br>dispositivo SU                                      |        |         |  |  |
| Elementi di networking                                      | Costo degli elementi di networking (quali router,<br>switch, UPS, rack) per ogni Subscriber Unit |        |         |  |  |
| Software NMS                                                | Costo della licenza software di NMS                                                              |        |         |  |  |
| CAPEX TOTALI per Subscriber Unit                            |                                                                                                  |        |         |  |  |
| 1° anno                                                     | CAPEX TOTALI relativi ad una Subscriber Unit<br>nel 1º anno                                      | € .    | € -     |  |  |
| 2° anno                                                     | CAPEX TOTALI relativi ad una Subscriber Unit<br>nel 2º anno                                      | € -    | € -     |  |  |
| 3° anno                                                     | CAPEX TOTALI relativi ad una Subscriber Unit<br>nel 3º anno                                      | € -    | € -     |  |  |
| 4° anno                                                     | CAPEX TOTALI relativi ad una Subscriber Unit<br>nel 4° anno                                      | € -    | € -     |  |  |
| 5° anno                                                     | CAPEX TOTALI relativi ad una Subscriber Unit<br>nel 5° anno                                      | € -    | € -     |  |  |
| OPEX                                                        |                                                                                                  |        |         |  |  |
| Installazione                                               | Costo di installazione di una Subscriber Unit                                                    |        |         |  |  |
| Manutenzione della SU                                       | Costo mensile di manutenzione di un<br>dispositivo SU                                            |        |         |  |  |
| Manutenzione della piattaforma software NMS                 | Costo mensile di manutenzione della<br>piattaforma software NMS                                  |        |         |  |  |
| OPEX TOTALI per Subscriber Unit                             | OPEX TOTALI mensili relativi ad una<br>Subscriber Unit                                           | € -    | € -     |  |  |

Figura 5 - Interfaccia utente relativa alla sezione "Costi della Subscriber Unit"

Copyright © 2006 - WiTech

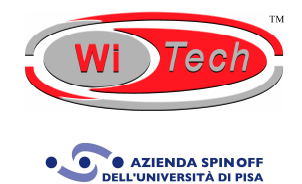

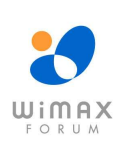

-6-

# **VISUALIZZAZIONE DEI RISULTATI**

I risultati dell'analisi tecnico-economica possono essere visualizzati sia in un formato tabellare nel Summary of Results Sheet sia in un formato grafico nel Graphics Sheet. Nella Figura 6 è riportata, come esempio, l'interfaccia utente relativa alla sezione "Riepilogo dei dati tecnici"; nella Figura 7 e nella Figura 8 si riportano i grafici relativi rispettivamente al breakdown dei CAPEX e degli OPEX e al riepilogo dell'analisi finanziaria.

| Riepilogo dei dati tecnici            |                   |                      |                     |                   |
|---------------------------------------|-------------------|----------------------|---------------------|-------------------|
| Parametro                             | Urban<br>Scenario | Suburban<br>Scenario | Exurban<br>Scenario | Rural<br>Scenario |
| Raggio medio in m                     | 0.00              | 0.00                 | 0.00                | 0.00              |
| Area media di copertura in Km²        | 0.00              | 0.00                 | 0.00                | 0.00              |
| Capacità in Down Link per BS in Mbps  | 0.00              | 0.00                 | 0.00                | 0.00              |
| Capacità in Up Link per BS in Mbps    | 0.00              | 0.00                 | 0.00                | 0.00              |
| Numero minimo di Base Station         | 0                 | 0                    | 0                   | 0                 |
| Numero di Base Station                | 0                 | 0                    | 0                   | 0                 |
| Numero di utenti per Base Station     | 0                 | 0                    | 0                   | 0                 |
| Numero di utenti per settore          | 0.00              | 0.00                 | 0.00                | 0.00              |
| Capacità fornita in Down Link in Mbps | 0.00              | 0.00                 | 0.00                | 0.00              |
| Capacità fornita in Up Link in Mbps   | 0.00              | 0.00                 | 0.00                | 0.00              |

Figura 6 - Interfaccia utente relativa alla sezione "Riepilogo dei dati tecnici"

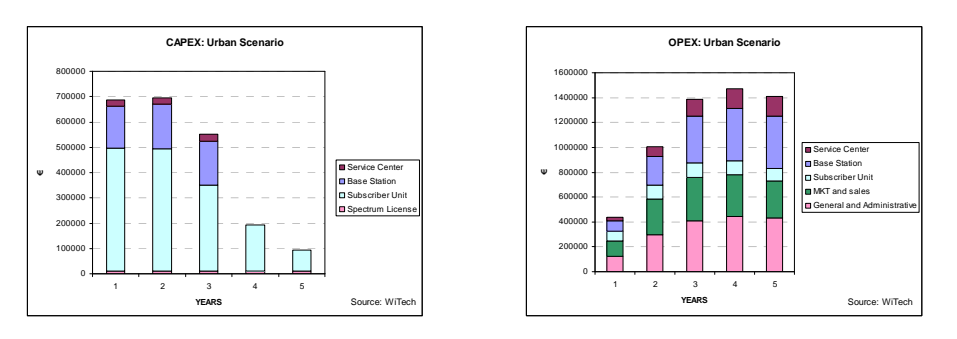

Figura 7 – Grafici relativi al breakdown dei CAPEX e agli OPEX

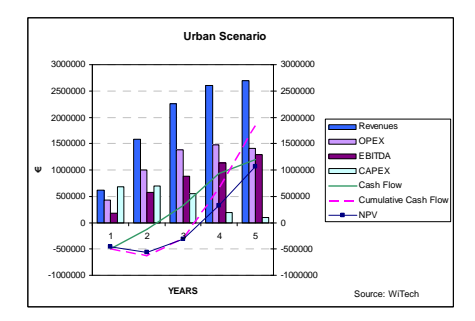

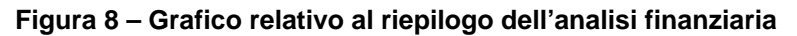

Copyright © 2006 - WiTech

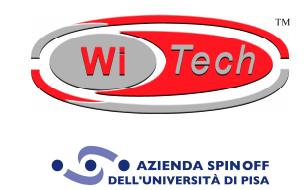

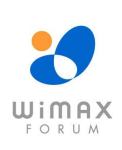

-7-

# FORM PER L'ORDINE

| Inserisci le informazioni per contattarti | II pacchetto "Report + Planning Tool" al<br>prezzo di €3.000,00                                                                                                    |  |  |
|-------------------------------------------|----------------------------------------------------------------------------------------------------|--|--|
| Nome                                      | L'offerta è valida fino al 31 Maggio 2006                                                                                                    |  |  |
| Cognome                                   | Invia il form compilato a                                                                                                    |  |  |
| Email                                     | <ul> <li>WiTech, Spin Off dell'Università di Pisa</li> <li>Fax: +39 050 754 722</li> <li>Mail: Polo Tecnologico di Navacchio,</li> <li>Via Ciuntini 25 int 20</li> </ul> |  |  |
| Ragione sociale                           | Via Giuntini 25 Int.30,<br>56023, Navacchio di Cascina (PI), ITALY<br>report@witech.it                                                                                   |  |  |
| Telefono                                  | Senza Fili Consulting<br>Fax: +1 206 350 5295                                                                                                    |  |  |
| Indirizzo                                 | <ul> <li>Mai: 602 216th Ave NE,</li> <li>Sammamish WA, 9874, USA</li> <li>sales@senzafiliconsulting.com</li> </ul>                                                       |  |  |
| Città / CAP                               | —                                                                                                    |  |  |

### Scegli l'opzione per il tuo ordine

#### Solo il report

#### Licenza per un singolo utente

- □ Copia elettronica (PDF) €2.500,00
- □ Copia cartacea + Copia elettronica (PDF) €3.000,00

#### Licenza per l'intera società

- □ Copia elettronica (PDF) €5.400,00
- □ Copia cartacea + Copia elettronica (PDF) €5.800,00

#### Il report e il planning tool TEABWA<sup>™</sup>

#### Licenza per un singolo utente

- □ Copia elettronica (PDF, Excel) €4.200,00
- □ Copia cartacea + Copia elettronica (PDF, Excel) €4.600,00

#### Licenza per l'intera società

- □ Copia elettronica (PDF, Excel) €8.700,00
- □ Copia cartacea + Copia elettronica (PDF, Excel) €9.150,00

### Ulteriori domande

WiTech, Spin Off dell'Università di Pisa +39 050 754 720 report@witech.it www.witech.it

#### Senza Fili Consulting

+1 425 657 4991 sales@senzafiliconsulting.com www.senzafiliconsulting.com

Copyright © 2006 - WiTech

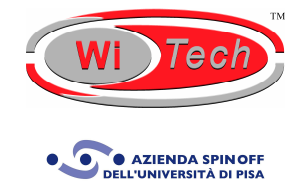

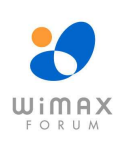